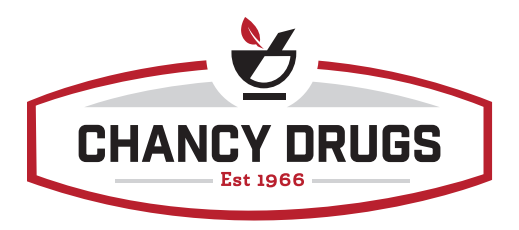

## **Onboarding New ReadyMed Patients**

### Selecting a Sync Date

# Once a patient has agreed to ReadyMed you will need to choose a sync date.

- The sync date is the date that the patient should start taking their next month's bottle of medication.
  - » The sync date will either change every 30 days or will be static.
    - A sync date that changes every 30 days will cycle through the program every 30 days. *Example: A patient with the sync date of 1/1/2020 will have a sync date the next month of 1/31/2020.*
    - A static sync date will be one that stays the same each month. *Example: A patient gets paid on the 3rd of every month and would like to pick up their meds that day every month.*
- You will find the medication(s) that the rest of the medications will be synced around. This is the Anchor Drug(s). Examples of an anchor drug are the following:
  - » An expensive medication that is unit of use. Meaning you will not break the bottle.
  - » Pain management medications
  - » Medications from a doctor that prefers you NOT short filling medications
  - » Birth Control
  - » Controlled medications
- Once you have selected your anchor drug to sync everything else around you will set their sync date to that day in ComputerRx.

### **Short Filling Medications**

- Medications will need to be short filled to line up with the anchor drug and the rest of the medications.
   Example of short filling: The patient's sync date is 1/1/2020 and they filled their medications including Brilinta.
   On 1/10/2020 their doctor sent in a prescription for lisinopril. You would fill 20 tablets to get them to their next sync date of 1/31/2020.
- Do <u>not</u> short fill the following medications:
  - » Unit of use bottles that the pharmacy does not break.
  - » Birth control
  - » Pain management medications
  - » Medications for patients that are Georgia Medicaid
  - » Insulins
  - » Test strips, lancets, syringes, and pen needles
  - » Inhalation medications

### Designating a Patient as ReadyMed in ComputerRx

| Change Loyalty Class to "Gold"                                                                                                    |                                                                                                    |
|----------------------------------------------------------------------------------------------------|----------------------------------------------------------------------------------------------------|
| In the "Patient Profile Notes", designate the patient<br>as <u>***ReadyMed****</u> . Enter any other pertinent<br>information here—such as, "call after", "speak<br>to wife", or "hard of hearing".                                                      | Grouping Group Name Room Number Delivery Charge Group Label Type                                                                                                    |
| <ul> <li>Under the Misc/AR tab:</li> <li>For "Group Name", type either "Gold" or "ReadyMed"</li> <li>For the "Group Label Type", select "Grouping ONLY (Standard Label)" on the main profile screen.</li> </ul>                                          | <ul> <li>Batch Refill / Opus Label</li> <li>Nursing Home Label</li> <li>Grouping ONLY (Standard Label)</li> <li>Use Standard Label for Group</li> <li>Grouping ONLY (Nursing Home Label)</li> </ul> |
| In the blue box, under "Med Sync Options":  Check the box next to "Med Sync Monitored Patient" Most patients will be set to a 30-day sync cycle*. In the blue                                                                                            | Auto Refill Prescriptions Requested Med Sync Options Med Sync Monitored Patient Since 01/08/2020                                                                                                    |
| <ul> <li>box, under "Set Sync Cycle - Day of Month Will Vary":</li> <li>For the "Cycle Start Date", enter the starting sync date.</li> <li>For the "Med Sync Cycle", select "30" in the drop down</li> </ul>                                             | Set Monthly Med Sync Day - Days Vary<br>Monthly Med Sync Day<br>OR<br>Set Sync Cycle - Day of Month Will Vary                                                                                       |
| <ul> <li>regardless of 30 or 90 day fills. The ReadyMed Solution</li> <li>Center reviews each chart every 30 days.</li> <li>Ensure the patient's home phone and cell phone</li> <li>numbers are entered correctly in their respective fields.</li> </ul> | Cycle Start Date 01/10/2020 •<br>Med Sync Cycle 30 •<br>Sync Date 03/10/2020                                                                                                    |
| Navigate to the "MTM Notes" section—under the<br>ReadyMed notes column—and type <u>"ReadyMed Patient"</u> with the <u>enrollment date</u> .<br>This allows the entire team to know the patient's original enrollment date.                               |                                                                                                    |

\*NOTE: If the patient would like their medications the exact same day each month—e.g. "I can only get my meds on the 3rd of every month."—contact the ReadyMed Solutions Center.

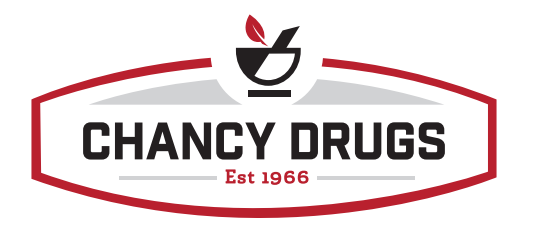